## W}•ŸvP v vv}µv u vš

```
vv}µv u vš• Œ v ] o š}}o (}Œ }uuµv] ŸvP Ÿu
v•]ŸÀ u š Œ] o š} •šµ vš•U •µ Z • Œ u]v Œ• }µš upcoming due dates or changes to the syllabus.
```

- 1. Log in to Blackboardnd access the course
- 2.Under š]o∙ v clhčk}voE š vv}µv u vš
- 3. '] À Ç}µŒ vv}µv u vš Ÿšo U o š type your announcement
- 4. To schedule your announcement to post later check the box next to Schedule Announcement and select the dates you would like the announcement to be visible and click Save
- 5. To dsplay your announiscement inon) of QlipkOthe Mësisages 3. Click the Pluiscon on messages page (upper right)
  - 4. SelectRecipientsand type the message.
  - 5. ClickSend

)} }všvš(CE}uÇ}µCE }u‰µšCEU o]lUpload content from externaol} ϔ}vU ∙o ššZ

- 1. Open the Ultra course you want to copy content to
- 2. Navigate to where you want the content to be placed and CE click the Pluscon v
- 3. ClickCopy Content
- 4. Your courses will be listed in the side paneto copy an v Ÿ Œ }µŒ• U o] I šZ Z I }ÆX d} }
  v š v š U o] I šZ }µŒ• v u v Z I š to the content you would like to copy
- 5. Click Copy Selected Content

## Student Preview of Your Course

Student Preview allows you to examplence a course as your • šμ vš• Á]ooš} v•μ Œ ‰ Œ}‰ Œ (μv Ÿ}v

- 1. Log in to Blackboard and access the course
- 2. Click the Student Previewcon/text (upper right) 3. ClickStart Preview
- 4. Click the Three Dotts exit preview (upper right) 4.